## Anmeldevorgang zur virtuellen Schulverwaltung

Um sich bei der virtuellen Schulverwaltung anmelden zu können, benötigen Sie ihr persönliches Datenblatt bzw. die folgenden Daten:

Benutzer-/Anmeldename Passwort Schlüssel der 2-Faktor-Authentifizierung

Für die 2-Faktor-Authentifizierung benötigen Sie den Google-Authenticator auf Ihrem Smartphone oder Mobile Device. Sollten Sie den Google-Authenticator nicht installieren wollen, so können Sie auch über die Web-Adresse <u>https://secure.servator.de</u> die notwendigen Schritte ausführen (siehe Beschreibung am Ende).

Diese Anleitung beschreibt zuerst die Installation und Einrichtung des Google-Authenticator für Android. Danach wird die Login-Prozedur beschrieben.

## Installation und Einrichtung des Google Authenticator

Rufen Sie den Google Play Store auf Ihrem Mobilgerät auf (Abbildung 1). Geben Sie im Suchfeld **Google Authenticator** ein (Abbildung2). Betätigen Sie die Schaltfläche **Installieren** (Abbildung 3).

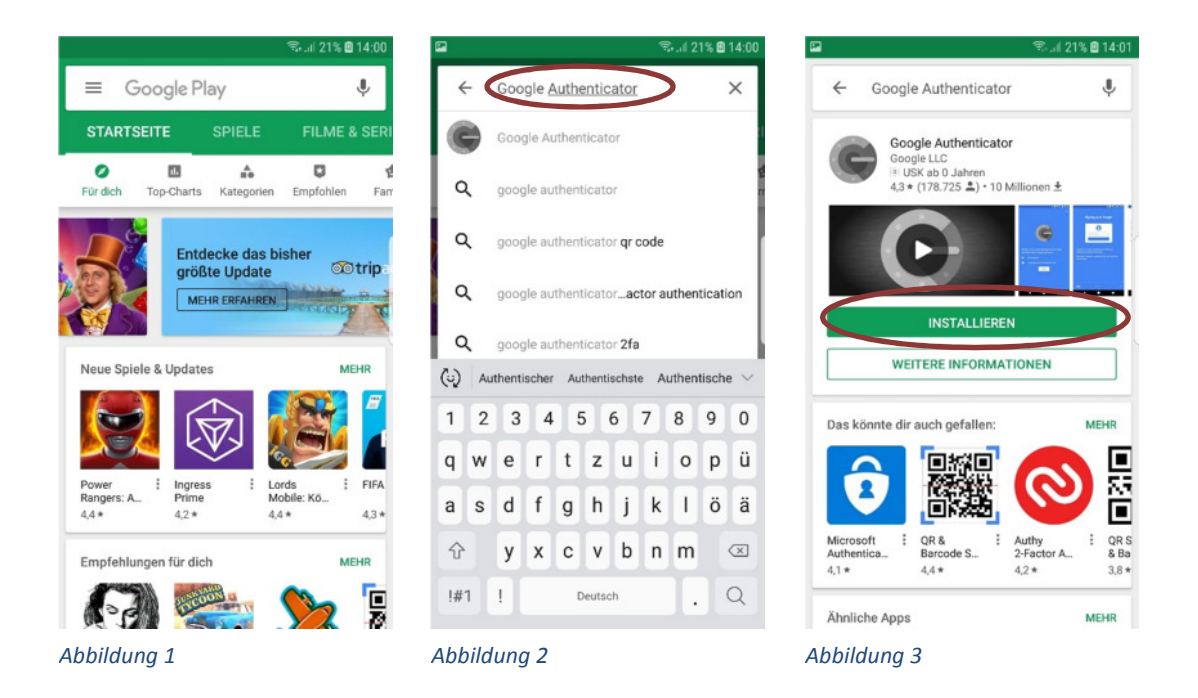

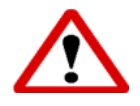

Beachten Sie, dass aus Sicherheitsgründen die Nutzung eines Smartphones oder anderen Mobile Device für den Google-Authenticator empfohlen wird, bzw. ein Gerät für die Google-Authentication verwendet werden sollte, mit dem Sie sich nicht zeitgleich in die Schulverwaltung einloggen. Die Software Google-Authenticator wird installiert (Abbildung 4). Nach Abschluss der Installation *Öffnen* sie die Anwendung (Abbildung 5) und betätigen die Schaltfläche *Starten* (Abbildung 6).

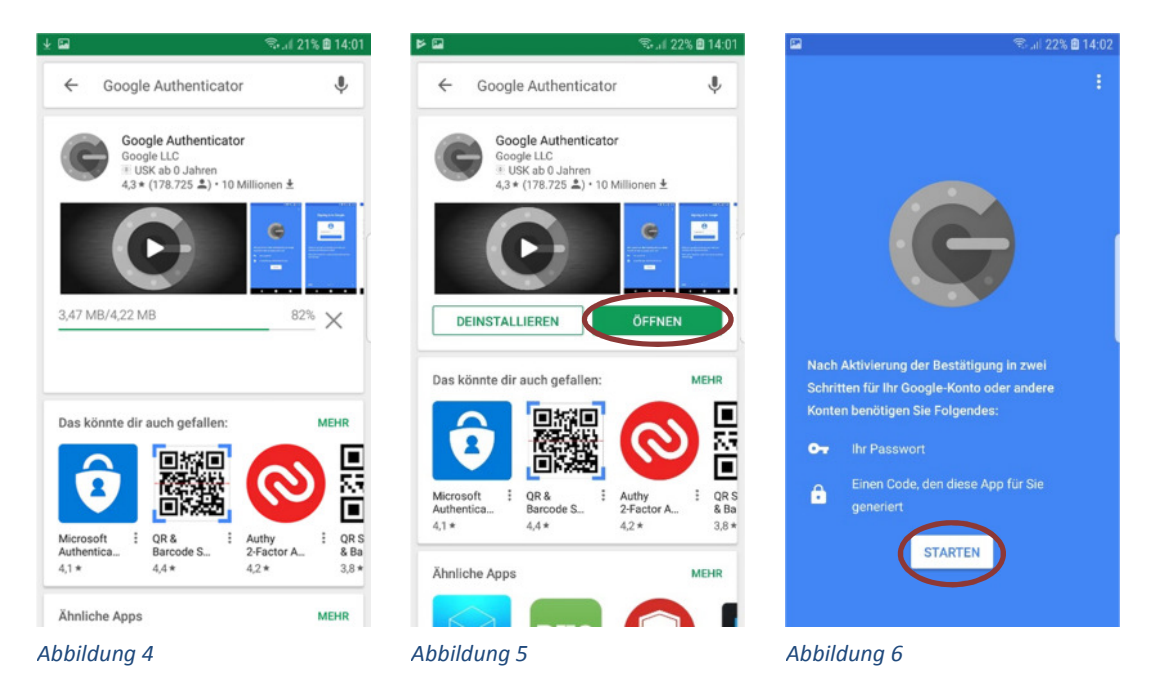

Wählen Sie *Schlüssel eingeben*, um ein Konto hinzuzufügen (Abbildung 7). Für die Eingabe der Kontodaten benötigen Sie den Benutzer-/Anmeldenamen und den Schlüssel der 2-Faktor-Authentifizierung.

Geben Sie im Feld Kontoname Ihren Benutzer-/Anmeldenamen ein (Abbildung 8). Geben Sie im Feld Mein Sicherheitsschlüssel Ihren Schlüssel der 2-Faktor-Authentifizierung ein und betätigen Sie die Schaltfläche *Hinzuf.* (Abbildung 9).

| 🖼 👘 🕄 🕮 14:02                                                      | 2        |         |             |        |       |       |     | 9  | S al 2 | 3% 🛙 | 14:03     | -  |                        |         |        |       |        |       | (Fr     | i 1 23 | 3% 🛙  | 4:03      |
|--------------------------------------------------------------------|----------|---------|-------------|--------|-------|-------|-----|----|--------|------|-----------|----|------------------------|---------|--------|-------|--------|-------|---------|--------|-------|-----------|
| ← :                                                                | <b>~</b> | K       | ont         | oda    | ten   | ein   | geb | en |        |      |           |    | ÷                      | Kon     | toda   | iten  | ein    | geb   | en      |        |       |           |
| Konto hinzufügen<br>Wählen Sie eine der folgenden Optionen aus, um | K        | Benu    | me<br>tzer- | /Anm   | elder | name  |     |    |        |      | _         |    | Kontor<br><b>usern</b> | ame     |        |       |        |       |         |        |       | _         |
| ein Konto hinzuzufügen:                                            | N        | lein Si | chert       | neitss | chlüs | sel   |     |    |        |      |           |    | Schli                  | issel o | ler 2- | Fakto | or-Aut | :hent | ifizier | ung    |       |           |
| Barcode scannen Schlüssel eingeben                                 | z        | eitbas  | iert        | ~      |       |       |     | 1  | нім    | IZUF |           |    | Zeitba                 | asiert  | ~      |       |        |       | (       | HIN    | ZÜF.  |           |
|                                                                    | (4)      | us      | erna        | ame    | U     | sern  | ame | U  | ser M  | Nam  | e 🗸       | Ģ  |                        | ngehi   | örigen | a     | bfert  | igen  | l la    | ngfris | tiger | $\sim$    |
|                                                                    | 1        | 2       | 3           | 4      | 5     |       | 6   | 7  | 8      | 9    | 0         | 1  | 2                      | 2 3     | 4      |       | 5      | 6     | 7       | 8      | 9     | 0         |
|                                                                    | q        | w       | е           | r      | t     | z     | u   | i  | 0      | р    | ü         | c  | w                      | e       | r      | t     | z      | u     | i       | 0      | р     | ü         |
|                                                                    | а        | s       | d           | f      | g     | h     | j   | k  | 1      | ö    | ä         | a  | s                      | d       | f      | g     | h      | j     | k       | T      | ö     | ä         |
|                                                                    | Û        | 9       | у           | x      | с     | v     | b   | n  | m      |      | $\propto$ |    | ŝ                      | у       | x      | с     | v      | b     | n       | m      | 8     | $\propto$ |
|                                                                    | !#       | 1       | 1           |        | D     | eutso | h   |    | ŀ      | V    | Veiter    | 1  | #1                     | 1       |        | ſ     | Deutsc | :h    |         | ŀ      |       | ж         |
| Abbildung 7                                                        | Abl      | bild    | ung         | y 8    |       |       |     |    |        |      |           | AŁ | bilo                   | dun     | g 9    |       |        |       |         |        |       |           |

Nach dem das Konto hinzugefügt wurde erscheint eine 6-stellige Kombination, das One-time Passwort, der zugehörige Benutzer-/Anmeldename wird angezeigt (Abbildung 10).

Dieses ist jeweils für 30 Sekunden gültig und ändert sich nach dieser Zeit.

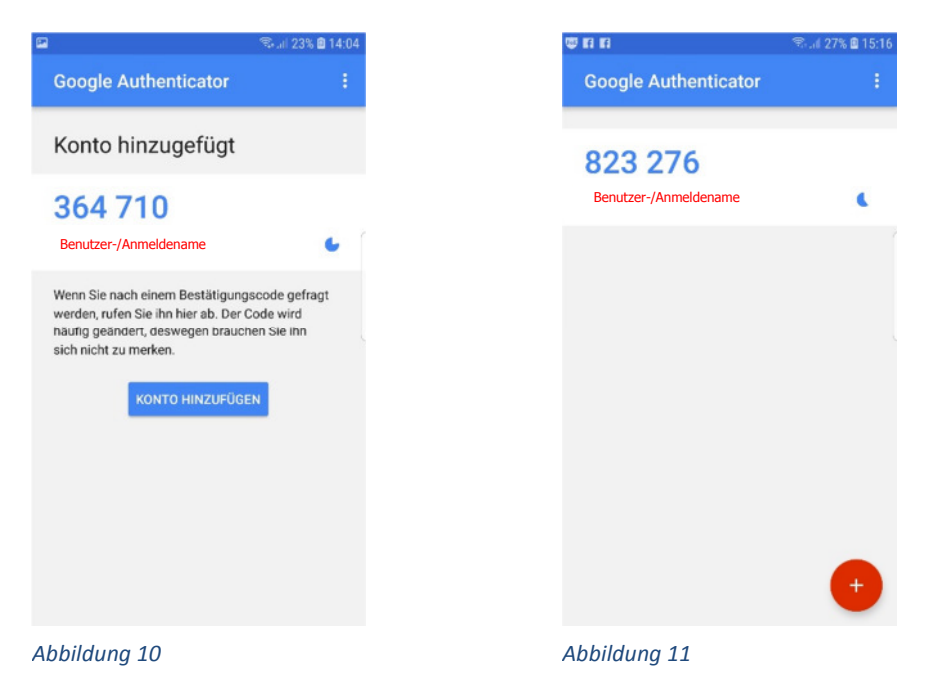

Wird die Anwendung Google-Authenticator zukünftig gestartet, kann man das aktuelle Onetime Passwort sofort ablesen (Abbildung 11).

## Login in die Schulverwaltung

Wechseln Sie jetzt auf das System, mit dem Sie auf die Schulverwaltung zu greifen wollen. Öffnen Sie ein Browserfenster (Internetexplorer, Firefox, Chrome, usw.) und geben Sie die Web-Adresse <u>https://virtsv0001.rlp.cloud</u>ein. Sie sollten diese Seite in den Favoriten abspeichern.

Hier geben Sie bitte unter "Benutzer" ihren Benutzer-/Anmeldenamen in der Schreibweise wie auf dem persönlichen Datenblatt angegeben und unter "2-Faktor" das One-time Passwort, dass Sie auf Ihrem mobilen Gerät ablesen, ein. Betätigen Sie zeitnah die Schaltfläche *Absenden* (Abbildung 10).

| B col Severar Lagin X + V                       |     |    | - 0  | × |
|-------------------------------------------------|-----|----|------|---|
| ← → Ø @ B https://www.bp.decody                 | i 🛨 | 슈  | £. 1 | ė |
| Serva or Consulting<br>Benutzername<br>D-Faktor |     | 32 | χ. σ |   |
| Absender                                        |     |    |      |   |
| Absenden                                        |     |    |      |   |
| Anleitung                                       |     |    |      |   |
|                                                 |     |    |      |   |
|                                                 |     |    |      |   |
|                                                 |     |    |      |   |

Abbildung 10

Nach der erfolgreichen Übermittlung der Daten können Sie Ihr Passwort Eingeben (Abbildung 11).

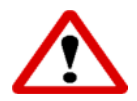

Die Systemuhr auf dem lokalen PC muss die korrekte Uhrzeit haben, da das generierte One-time Passwort sonst nicht angenommen wird!

| O  A A Steps://www.index.double-churane=400000 hpt |                       | 0 x x L v |
|----------------------------------------------------|-----------------------|-----------|
|                                                    |                       |           |
|                                                    |                       |           |
|                                                    | @                     |           |
|                                                    | Servator              |           |
|                                                    | boiling biomsuicing   |           |
|                                                    |                       |           |
|                                                    | Anmeldung             |           |
|                                                    | Benutzer-/Anmeldename |           |
|                                                    | Passwort:             |           |
|                                                    | T50000-02 V           |           |
|                                                    | Anmelden              |           |
|                                                    |                       |           |

Abbildung 11

## **Anmeldung ohne Google-Authenticator**

Öffnen Sie ein Browserfenster (Internetexplorer, Firefox, Chrome, usw.) und geben Sie die Web-Adresse <u>https://secure.servator.de</u>ein.

In diesem Fenster geben Sie bitte unter "Benutzer" ihren Benutzer-/Anmeldenamen in der Schreibweise wie auf dem persönlichen Datenblatt angegeben ein und im Feld "Schlüssel" den Schlüssel der 2-Faktor-Authentifizierung.

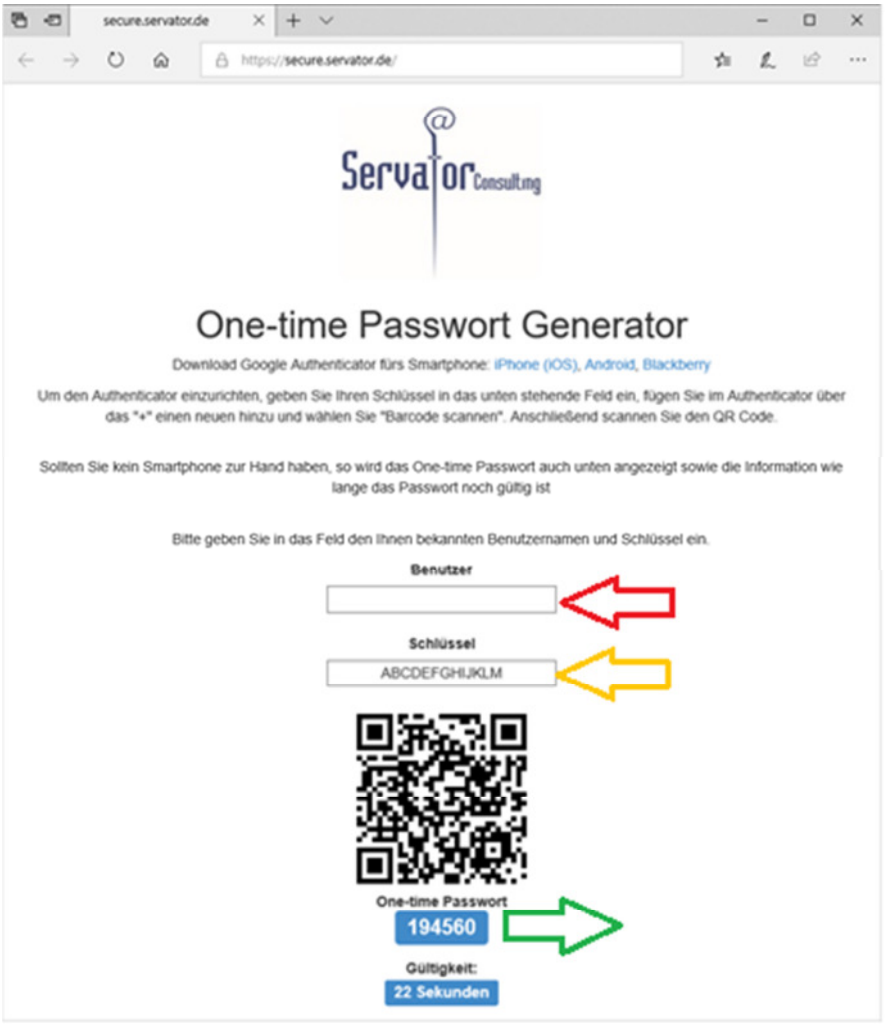

Abbildung 12: Generierung des One-time Passworts über Browserfenster

Daraus wird ein sechsstelliges One-time Passwort generiert, das jeweils für 30 Sekunden gültig ist. Nach Ablauf der Gültigkeit wird sofort ein neues Passwort generiert.

Für die Anmeldung verfahren Sie wie im Abschnitt **Login in die Schulverwaltung** beschrieben.

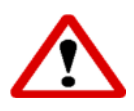

Beachten Sie, dass aus Sicherheitsgründen die Nutzung eines Smartphones oder anderen Mobile Device für den Aufruf der Webseite empfohlen wird, bzw. ein Gerät für die Google-Authentication verwendet werden sollte, mit dem Sie sich nicht zeitgleich in die Schulverwaltung einloggen.